# Tech Tips

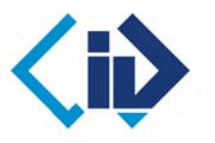

National Livestock Identification System Ltd

| AGENT<br>FEEDLOT | Cattle transfers            |        |  |
|------------------|-----------------------------|--------|--|
|                  | Introduction                | Page 1 |  |
|                  | Type in the details method  | Page 2 |  |
| THIRD PARTY      | Upload a file method        | Page 3 |  |
| February 2010    | Choose from the list method | Page 4 |  |

The person who **receives** the cattle must ensure that the transfer is recorded on the NLIS Database. If cattle are bought or sold through a saleyard, or sold to an abattoir, the saleyard or abattoir notifies the database. If you buy cattle privately you, or someone acting on your behalf, must notify the database.

| Transfer cattle ONTO your PIC when                                                                                                    | Transfer cattle <b>OFF</b> your PIC when                                                                                                    |  |  |
|----------------------------------------------------------------------------------------------------|----------------------------------------------------------------------------------------------------|--|--|
| <ul> <li>you buy cattle from a breeder privately and<br/>move them onto your property</li> </ul>                                          | <ul> <li>you sell cattle privately and transfer them onto<br/>the buyer's PIC (on their behalf)</li> </ul>                                                                                |  |  |
| • you <b>move</b> cattle <b>between</b> properties you<br>own, if those properties have different<br>Property Identification Codes (PICs) | <ul> <li>you move your cattle off your PIC and onto an agistment property owned by someone else</li> <li>cattle die – use the Cattle that have died on property option instead</li> </ul> |  |  |
|                                                                                                    | 1                                                                                                    |  |  |

Before you submit a cattle transfer, you must know the:

- NLISIDs (printed on the tags) or RFIDs (electronic chips inside tags)
- the PICs that the cattle moved from and to
- the NVD/Waybill number (if applicable)
- the date the cattle moved

After you submit any transaction, check the Upload status:

- Note the Upload ID (Receipt) supplied by the database for your transaction
- Run the View my transaction history report for the appropriate period
- Check that the Upload status for your transaction is <u>COMPLETE</u>

|   | Upload IDV | Data type                 | User file name             | Requested date & time | Upload status |
|---|------------|---------------------------|----------------------------|-----------------------|---------------|
| 1 | 712407     | Producer Cattle transfers | <u>cattle transfer.txt</u> | 21/01/2010 2:24 PM    | COMPLETE      |

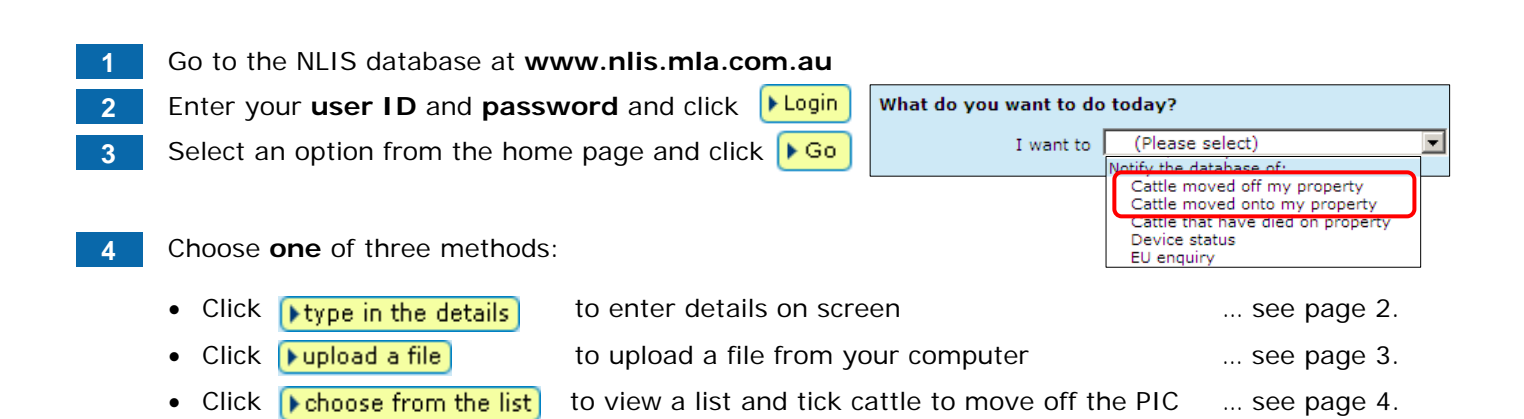

Leave a space after the first three numbers

You can use this method to move cattle **onto** or **off** a property. If cattle die on-farm, producers, feedlots and third parties use the **Cattle that have died on property** option to move those tags **off** the PIC.

An agent recording dead cattle for a producer or feedlot uses the **Cattle moved off my property** option and types **DECEASED** in the Destination PIC field to move those tags **off** the PIC.

Devices transferred to the 'DECEASED PIC' are not shown on current holdings reports, which makes it is easier to reconcile cattle on the property with tags registered to that property on the database.

# Transfers onto the property

Enter details in the compulsory\* fields:

- Type or paste in the NLISIDs e.g. NI140229QCY00621 or RFIDs e.g. 951 000000041557
- Enter the PIC the cattle came from as the source PIC
- Select your PIC as the destination PIC
- Type the NVD/Waybill number (if applicable)
- Select the **date** the cattle moved

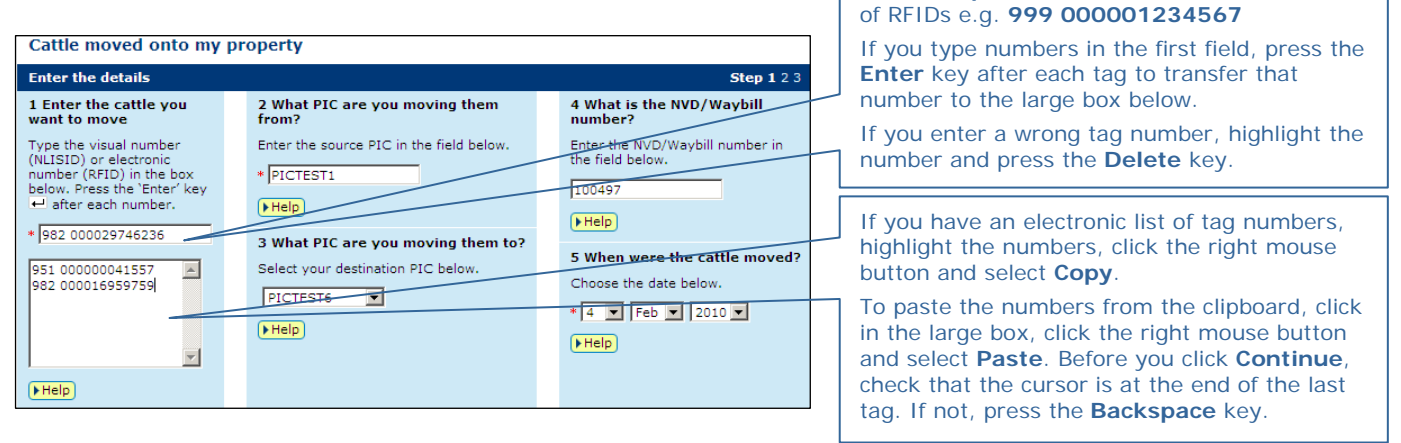

# Transfers off the property

| ~ |  |
|---|--|
|   |  |
|   |  |

Enter details in the compulsory\* fields:

- Type or paste in the NLISIDs or RFIDs
- Select your PIC as the source PIC
- Enter the destination PIC the cattle moved to
- Type the **NVD/Waybill** number (if applicable)
- Select the date the cattle moved

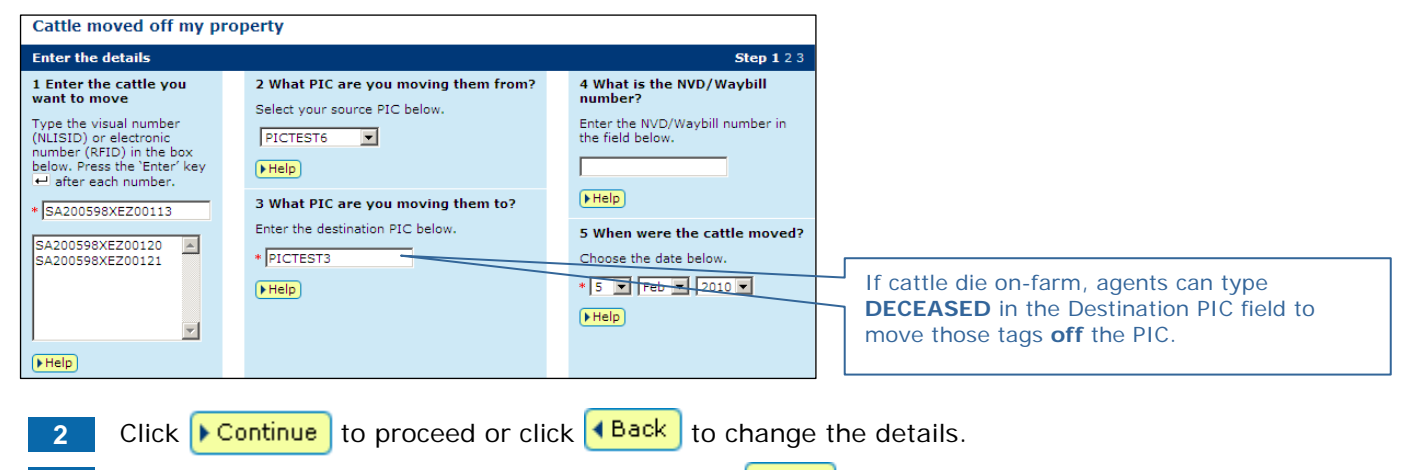

**3** Follow the prompts to **confirm the details** and **>** Send the information to the database.

You can use this method to move cattle **onto** or **off** a property. Whether you move cattle onto or off a PIC, the format of the file is the same. If the file is not created automatically by your reader software, you can use Excel or Notepad to create a file to upload to the database.

# Create a file to upload

Open a file on your computer. Enter the details for each animal in **one** line (see examples below).

Save the file on your computer with a meaningful **file name** and as the correct **file type**.

An **Excel** file to transfer three animals between PICs looks like the example below. The **compulsory** fields are shaded black. If there is no **NVD/Waybill**, leave the column empty. **Leave a space** after the first three numbers of RFIDs e.g. **982** 000029746236

| M    | 1icro          | soft Exc     | cel - Ca | ttle trans | fer onto PIC 04               | 40210 ¥2     |                               |                       |                                 |
|------|----------------|--------------|----------|------------|-------------------------------|--------------|-------------------------------|-----------------------|---------------------------------|
| <br> | ] <u>F</u> ile | <u>E</u> dit | ⊻iew     | Insert     | F <u>o</u> rmat <u>T</u> ools | <u>D</u> ata | <u>W</u> indow <u>H</u> elp . | Save as               | type: CSV (comma delimited)     |
|      |                | A            |          | В          | С                             | D            | E                             |                       |                                 |
| 1    | 982            | 0000297      | 46236    | PICTEST    | 1 PICTEST6                    | 1004987      | 4/02/2010                     | File <u>n</u> ame:    | Cattle transfer onto PIC 040210 |
| 2    | 951            | 0000000      | 41557    | PICTEST    | 1 PICTEST6                    | 1004987      | 4/02/2010                     | Save as <u>t</u> ype: | CSV (Comma delimited)           |
| 3    | 982            | 0000169      | 59759    | PICTEST    | 1 PICTEST6                    | 1004987      | 4/02/2010                     |                       |                                 |
|      | NLI            | SID or       |          | Source     | Destination                   | NVD/         | Transfer                      |                       |                                 |
|      | RFI            | D            |          | PIC        | PIC                           | Wavbil       | I Date                        |                       |                                 |

In **Notepad** or **Wordpad**, use commas to separate the fields. When you finish typing information for the first animal, press **Enter** to start a new line for the next animal. If there is no **NVD/Waybill**, a text file looks like the example below.

| 📕 Cattle transfer onto PIC 040210 - WordPa                                                                        | 1                                         |                             |                                 |
|----------------------------------------------------------------------------------------------------|-------------------------------------------|-----------------------------|---------------------------------|
| File Edit View Insert Format Help                                                                                 |                                           | Save as typ                 | e: Text Document                |
| 982 000029746236,PICTEST1,PICTEST6,<br>951 000000041557,PICTEST1,PICTEST6,<br>982 000016959759,PICTEST1,PICTEST6, | ,04/02/2010<br>,04/02/2010<br>,04/02/2010 | File name:<br>Save as type: | Cattle transfer onto PIC 040210 |

# Upload the file

| 3 | Select an option from the home page.                                                               | Notify the database of:        |
|---|----------------------------------------------------------------------------------------------------|--------------------------------|
| 4 | Click <b>I Go</b> and then click <b>I upload a file</b>                                            | Cattle moved off my property   |
| - |                                                                                                    | Cattle moved onto my property  |
| 5 | Click Browse to search for the file on our compute                                                 | r.                             |
| 6 | When you find the file, click to select it and then click                                          | Open to display the file name. |
| 7 | Click Fortinue to proceed, or click Browse again                                                   | to choose a different file.    |
| 8 | Follow the prompts to <b>confirm the details</b> and Fser                                          | the file to the database.      |
|   |                                                                                                    |                                |
|   | Cattle moved onto my property                                                                      |                                |
|   | Choose your file Step 1 2 3                                                                        |                                |
|   | Which file would you like?                                                                         |                                |
|   | Click 'Browse' to find the file you have already created.<br>Select the file and click 'Continue'. |                                |
|   | C:\NLIS files\Cattle transfer onto PIC 040210.csv                                                  |                                |
|   | ( Help)                                                                                            |                                |
|   | View files I've already uploaded                                                                   |                                |
|   | ▲ Back                                                                                             |                                |

You can use this method to view a list of cattle on the property, and tick the tags to transfer **off**. The person who **receives** the cattle normally notifies the database, but if you sell cattle privately, you may transfer the cattle **off** your PIC and **onto** the buyer's PIC. If the buyer also tries to record the transfer, the database automatically notifies the relevant parties that the animals are already on the buyer's PIC.

# Choose the list to view

4

- 1 Select Cattle moved off my property.
- 2 Click **Go** and then click **choose from the list**

Select the **PIC** that the cattle are moving **from**.

3 Choose one of three options to view. <u>Note</u>: if you choose cattle moved onto or cattle bred on, also select a date range.

| Cattle moved off my property                                                                                                    |                |
|----------------------------------------------------------------------------------------------------|----------------|
| Choose your cattle                                                                                                    | Step 1 2 3 4 5 |
| Which cattle would you like to view?                                                                                                    |                |
| Enter the details below then click 'Continue'.                                                                                                | _              |
| I want to view all cattle currently on y my PIC: PICTEST1<br>all cattle currently on<br>between 7 cattle moved onto<br>cattle bred on<br>Help |                |
| < Back                                                                                                    | Continue       |

5 Click Continue to proceed or click Back to change the details.

# Choose the cattle to transfer off

6 Tick the items (tags) for the cattle you want to move **off** the property.

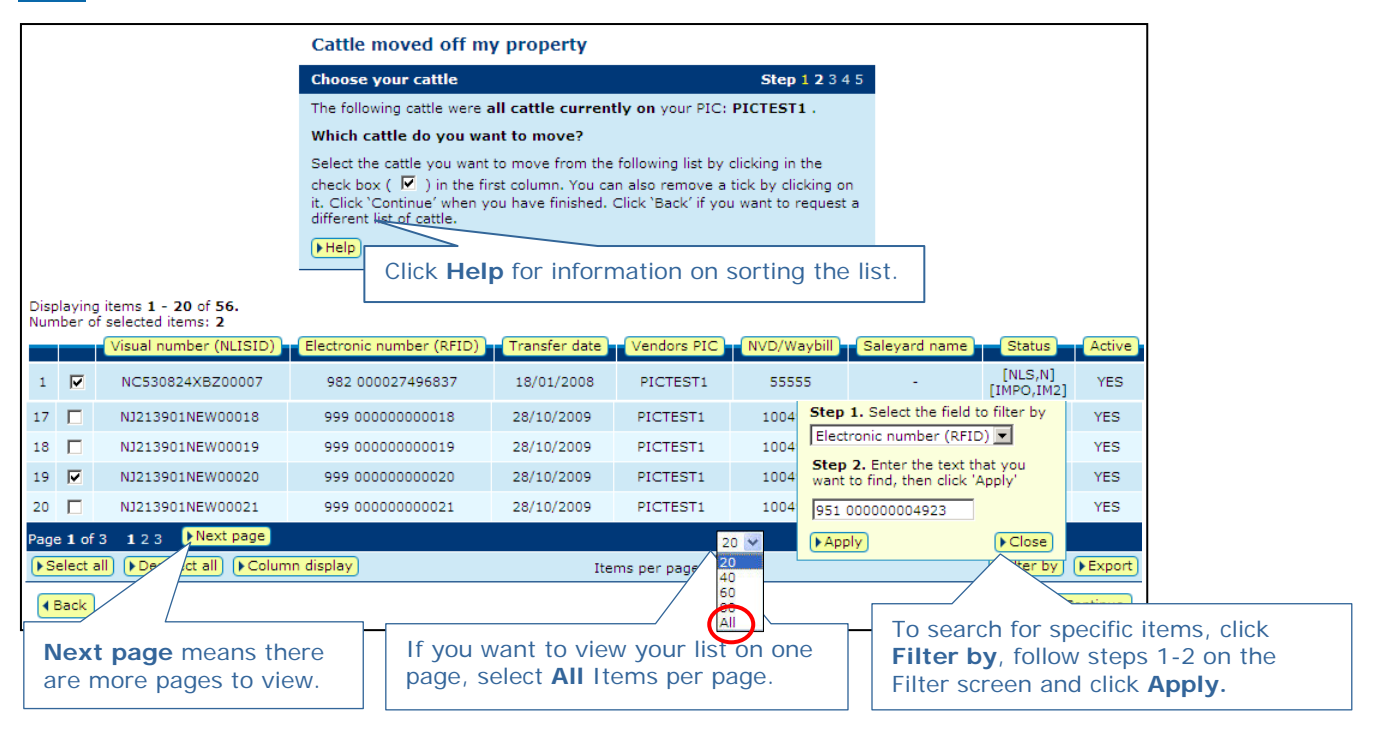

7 Click Continue to proceed, or click Back to change the details.

### Enter the transfer details

- 8 Type the **PIC** the cattle are moving **to**.
- 9 Select the **date** the cattle moved.

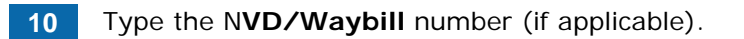

- Enter the details
   Step 1 2 3 4 5

   1 What PIC are you moving them to?
   2 When were the cattle moved?
   3 What is the NVD/Waybill number?

   Enter the property's PIC in the field below.
   Choose the date below.
   5 Enter the NVD/Waybill number in the field below.

   \* [PICTEST6
   • Help
   • Feb w 220 w
   Enter the field below.

   \* Back
   • Enter the NVD/Waybill number in the field below.
   • Enter the NVD/Waybill number in the field below.
- 11 Click Continue to proceed, or click Back to change the details.
- 12 Follow the prompts to confirm the details and Send the information to the database.